# 易汇活动报名流程

## 步骤一:登录客户后台,找到对应活动的广告标语,"点击报名"

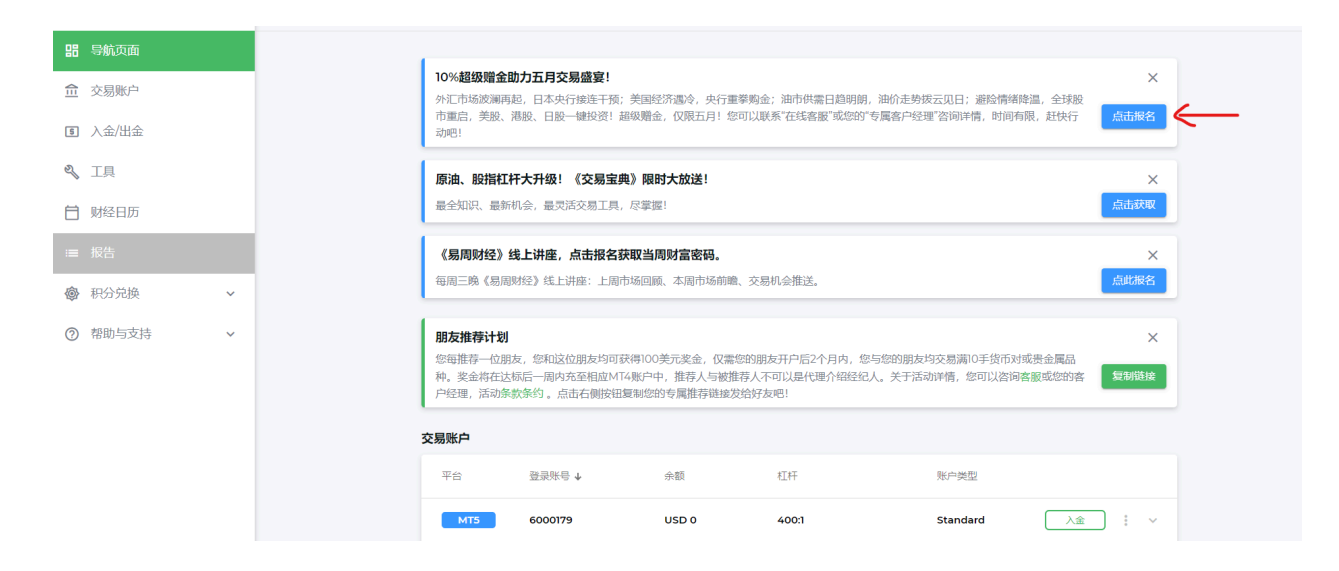

### 步骤二:进入活动海报,查看活动规则,点击"即刻报名"

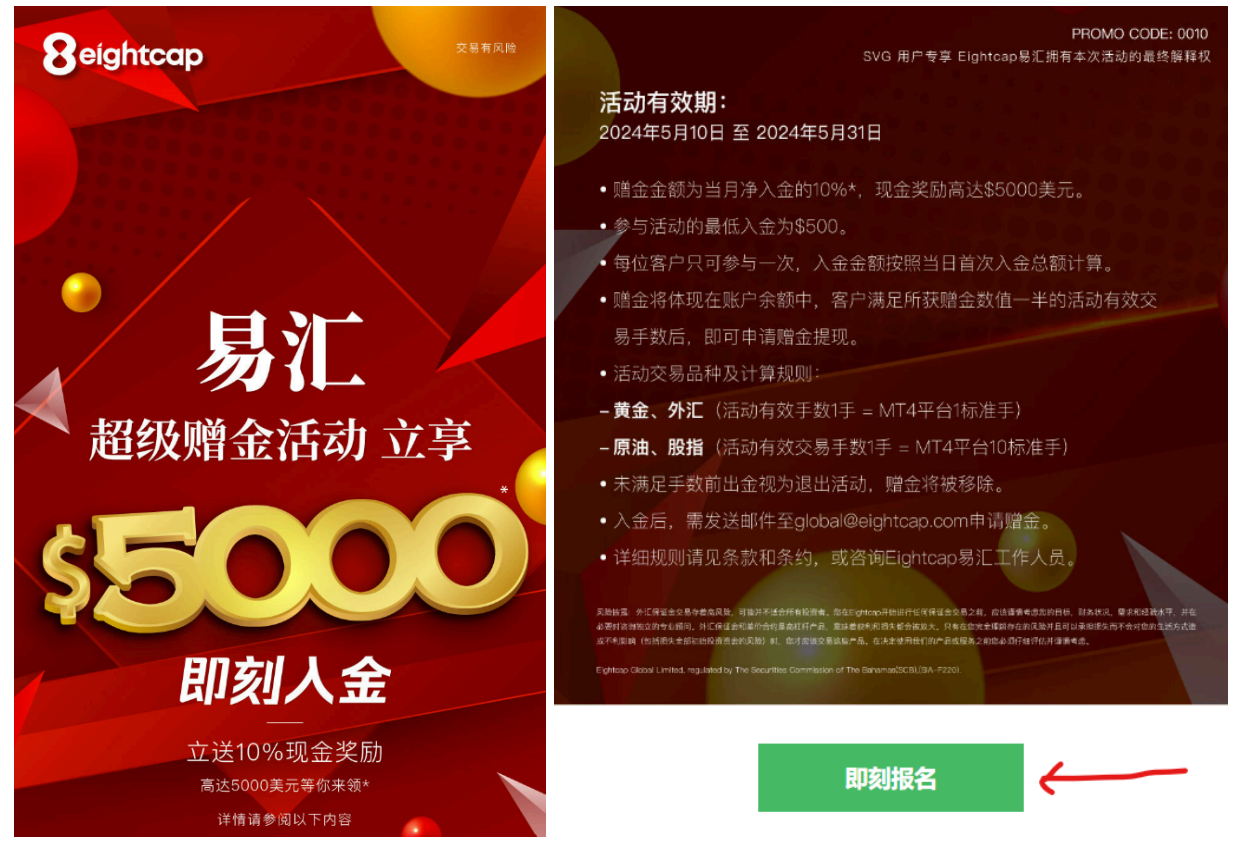

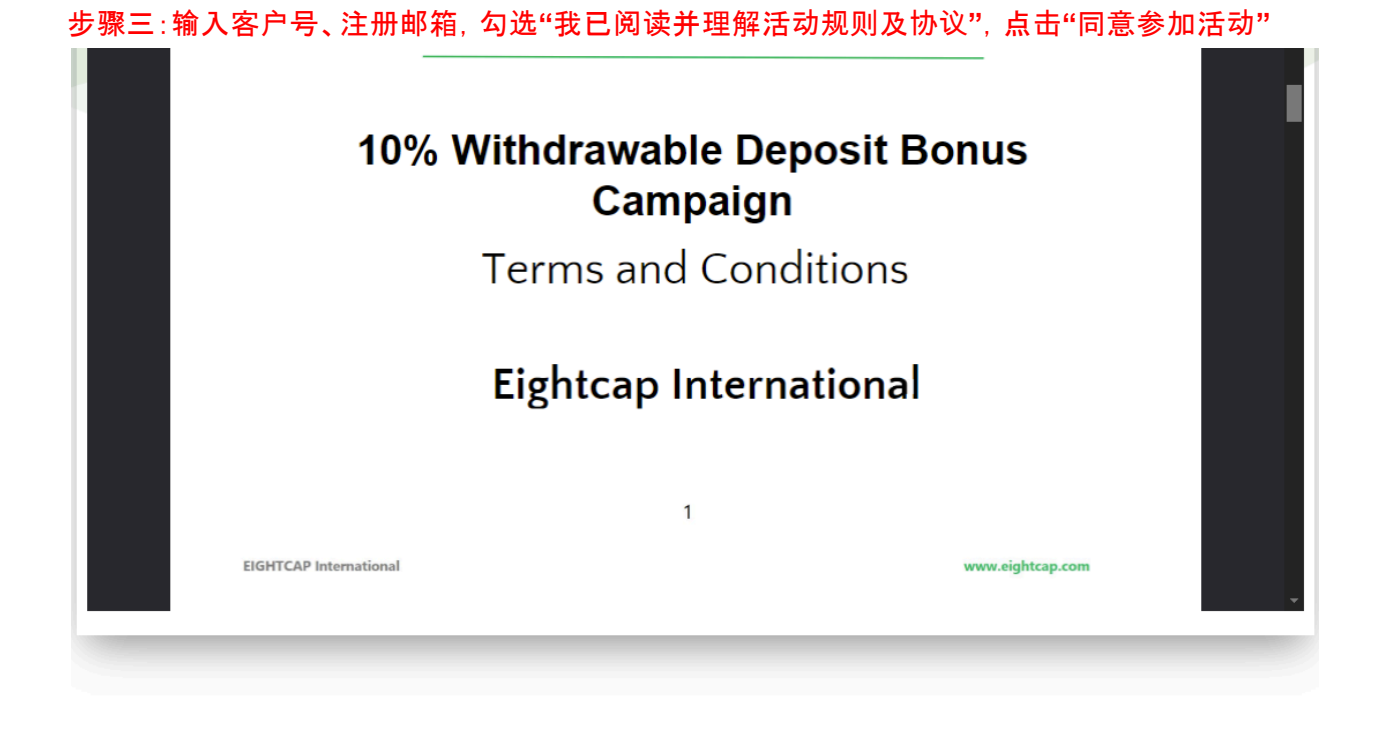

您点击"同意参加活动"按钮即视为您完全接受本协议 在点击之前请您再次确认已知悉并完全理解本协议的全部内容

|        | <b>*</b>     |
|--------|--------------|
| 同自参加活动 | $\leftarrow$ |

#### 步骤四:跳转至入金页面,入金参与活动

|                   |        | 除白     |   |   | 导航页面  |      |
|-------------------|--------|--------|---|---|-------|------|
| □ □小竹有板订双         |        |        |   |   | 交易账户  | 盒    |
| USD 0             | USD001 | 交易账号1L |   |   | 入金/出金 | 5    |
|                   | 00002  |        | 1 |   | 工具    | ez - |
|                   | 出金     | 入金     |   |   | 财经日历  | Ħ    |
|                   |        |        |   |   | 报告    | :=   |
|                   |        |        |   | ~ | 积分兑换  | ٩    |
| 入金渠道3 入金渠道4 入金渠道5 | 入金渠道2  | 入金渠道1  |   | ~ | 帮助与支持 | ?    |
|                   |        |        |   |   |       |      |
|                   |        |        |   |   |       |      |
| USD C             | USD002 | 交易账号2U |   |   |       |      |
|                   |        |        |   |   |       |      |

#### 步骤五:查看注册邮箱,点击"本月交易机会",获取易汇独家交易机会

おかえかけのです。<br/>
おのなかり、 ■box ■<br/>
Customer Service -global@eightcap.com>
to m = \*<br/>
■ Translate to English ×<br/>
■ 歌的客户 (80008722) ,<br/>
恭喜悠成功报名参与本次活动! 活动有效期为5月10日至5月31日, 请您抓紧点击下方链接"即刻入金", 点击下方链接查看"本月交易机会"。<br/>
「即刻入金 本月交易机会 <br/>
处理您随时联系官网客服以及您的专属客户经理咨询活动细则及交易机会!<br/>
ス易路漫漫, 易汇常相伴, 税您交易顺利, 财源广进!<br/>
Eightcap易汇敬上<br/>

→ Forward

← Reply

步骤六:如果您有任何活动相关的疑问,请点击屏幕右下角绿色"留言"按钮提交公单,或点击官网 主页右下角绿色"在线咨询"按钮,联系在线客服咨询。

| 1      | 交易账户  |   |
|--------|-------|---|
| 5      | 入金/出金 |   |
| R<br>R | 工具    |   |
| Ħ      | 财经日历  |   |
| =      | 报告    |   |
| ٩      | 积分兑换  | ~ |
| ?      | 帮助与支持 | ~ |
|        |       |   |
|        |       |   |
|        |       |   |
|        |       |   |
|        |       |   |

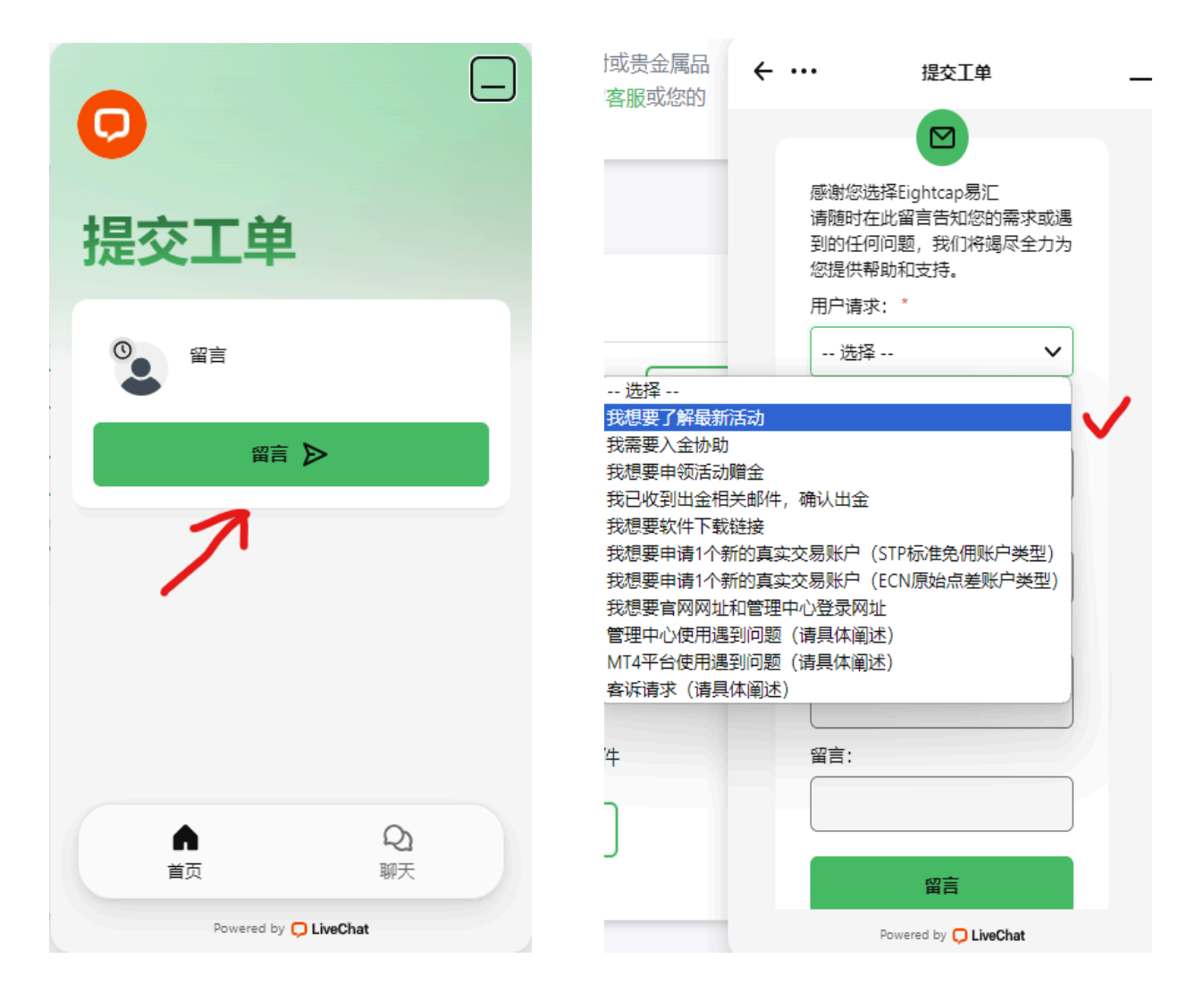

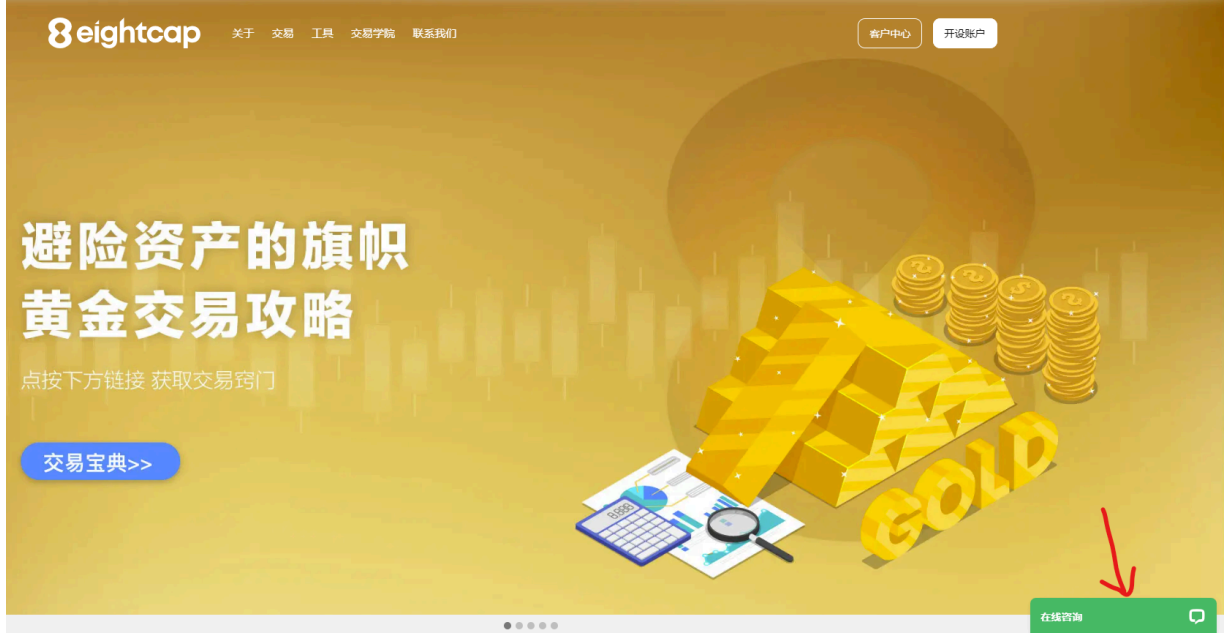